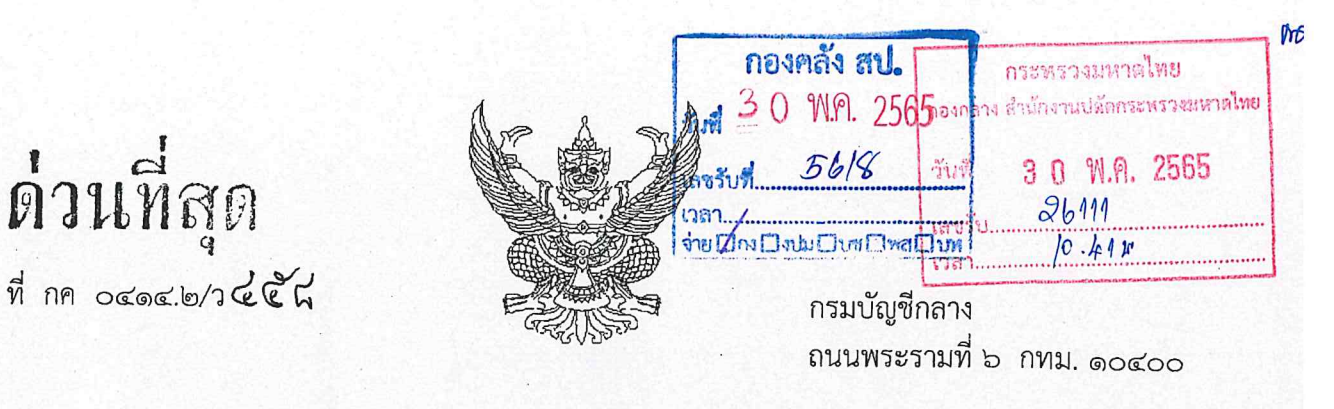

(๑๐ พฤษภาคม ๒๕๖๕

เรื่อง การลงทะเบียนผู้มีสิทธิใช้งานในระบบบริหารการเงินการคลังภาครัฐแบบอิเล็กทรอนิกส์ใหม่ (New GFMIS Thai)

เรียน ปลัดกระทรวงมหาดไทย

กลุ่มงานการเงิน กค.สป. เลขรับ 2810 วันที่ 30 พ.ศ. 2565 วันที่ 13.48

อ้างถึง หนังสือกรมบัญชีกลาง ด่วนที่สุด ที่ กค ๐๔๑๔.๒/ว ๒๔๘ ลงวันที่ ๓๑ มีนาคม ๒๕๖๕ [เวลา

สิ่งที่ส่งมาด้วย คู่มือการลงทะเบียนผู้มีสิทธิใช้งานในระบบบริหารการเงินการคลังภาครัฐแบบอิเล็กทรอนิกส์ใหม่ (New GFMIS Thai) จำนวน ๑ ฉบับ

ตามหนังสือที่อ้างถึง กรมบัญชีกลางได้กำหนดแนวทางปฏิบัติเกี่ยวกับสิทธิการเข้าใช้งาน ในระบบบริหารการเงินการคลังภาครัฐแบบอิเล็กทรอนิกส์ใหม่ (New GFMIS Thai) ซึ่งกำหนดให้ผู้ใช้งาน ทุกประเภทลงทะเบียนผู้มีสิทธิใช้งานในระบบ New GFMIS Thai โดยให้เริ่มลงทะเบียนได้ตั้งแต่วันจันทร์ที่ ๔ เมษายน ๒๕๖๕ ถึงวันศุกร์ที่ ๒๐ พฤษภาคม ๒๕๖๕ ความละเอียดแจ้งแล้ว นั้น

กรมบัญซีกลางขอเรียนว่า เพื่อให้หน่วยงานปฏิบัติงานในระบบ New GFMIS Thai เป็นไปตามกฎหมาย และระเบียบที่เกี่ยวข้อง จึงเห็นควรแจ้งให้หน่วยงานภาครัฐทุกประเภทกำหนดตัวผู้ใช้งานในระบบ New GFMIS Thai โดยให้มีคำสั่งหรือการมอบหมายเป็นลายลักษณ์อักษรกำหนดตัวบุคคลผู้มีสิทธิใช้งานในระบบ ซึ่งควรพิจารณาโดย คำนึงถึงความเหมาะสมในการมอบหมายตัวบุคคล และกำหนดให้ผู้ใช้งานทุกประเภทลงทะเบียนผู้มีสิทธิใช้งาน โดยให้แนบคำสั่งมอบหมายตัวบุคคลผู้มีสิทธิ รวมทั้งแนบเอกสารหลักฐานที่เกี่ยวข้องมาในระบบ New GFMIS Thai ตามที่กำหนดในคู่มือการลงทะเบียนผู้มีสิทธิใช้งานในระบบบริหารการเงินการคลังภาครัฐแบบอิเล็กทรอนิกส์ใหม่ (New GFMIS Thai) รายละเอียดตามสิ่งที่ส่งมาด้วย โดยให้เริ่มลงทะเบียนได้ตั้งแต่วันพุธที่ ๑ มิถุนายน ๒๕๖๕ ถึงวันศุกร์ที่ ๒๙ กรกฎาคม ๒๕๖๕ กรณีไม่มีการลงทะเบียนภายในระยะเวลาที่กำหนด อาจส่งผลให้เกิดการระงับสิทธิได้

จึงเรียนมาเพื่อโปรดทราบและแจ้งผู้เกี่ยวข้องดำเนินการในส่วนที่เกี่ยวข้องต่อไป จะขอบคุณยิ่ง

ขอแสดงความนับถือ

(นายเกียรติณรงค์ วงศ์น้อย) ที่ปรึกษาด้านพัฒนาระบบการเงินการคลัง ปฏิบัติราชการแทนอธิบดีกรมบัญชีกลาง

กองระบบการคลังภาครัฐ กลุ่มงานบริการและประชาสัมพันธ์ โทรศัพท์ ๐ ๒๒๙๘ ๖๖๖๐ New GFMIS Thai Contact Center ๐ ๒๐๓๒ ๒๖๓๖

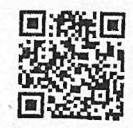

สิ่งที่ส่งมาด้วย

### คู่มือการลงทะเบียนผู้มีสิทธิใช้งานในระบบบริหารการเงินการคลังภาครัฐแบบอิเล็กทรอนิกส์ใหม่

#### (New GFMIS Thai)

#### การลงทะเบียนผู้มีสิทธิใช้งานในระบบ New GFMIS Thai

การเข้าปฏิบัติงานในระบบ New GFMIS Thai ให้ผู้มีสิทธิปฏิบัติงาน ดำเนินการผ่านเว็บไซต์ https://portal.gfmis.go.th โดยให้ผู้ใช้งานทุกประเภทลงทะเบียนผู้มีสิทธิใช้งานในระบบ New GFMIS Thai โดยให้แนบเอกสารที่เกี่ยวข้องในระบบ ดังนี้

- คำสั่งหรือการมอบหมายเป็นลายลักษณ์อักษรที่กำหนดตัวบุคคลผู้มีสิทธิใช้งาน
- สำเนาบัตรประจำตัวประชาชน หรือบัตรข้าราชการ
- แบบฟอร์มการลงทะเบียนผู้มีสิทธิใช้งานในระบบ New GFMIS Thai ที่มีผู้มีอำนาจลงนามแล้ว
- ๑. เข้าระบบ New GFMIS Thai เลือกเมนู ข้อมูลส่วนตัว เลือก แก้ไขข้อมูล Employee

#### ตามรูป

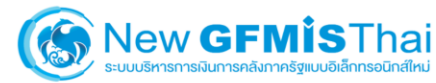

| O- A030030000 | DOP302                                     | 🔒 กระทรวงการคลัง       | ≔ 03003 กรมธนารักษ์ 🛛 🕚 19/12/2563, 12:53 |  |  |  |  |  |  |  |
|---------------|--------------------------------------------|------------------------|-------------------------------------------|--|--|--|--|--|--|--|
|               | แก้ไขข้อมูล Employee 🖙 แก้ไขข้อมูลรหัสผ่าน |                        | R1:ใช้งานได้                              |  |  |  |  |  |  |  |
| MENU          | 1.ประวัติส่วนตัว                           |                        |                                           |  |  |  |  |  |  |  |
|               | เลขที่ประจำหัวประชาชน *                    |                        |                                           |  |  |  |  |  |  |  |
| อหิยผงกลง     | คำนำหน้าชื่อ •                             |                        |                                           |  |  |  |  |  |  |  |
| $\bigcirc$    | ชื่อ(ภาษาไทย) •                            | นามสกุล (ภาษาไทย)      |                                           |  |  |  |  |  |  |  |
| LOGOUT        | ชื่อ (ภาษาอังกฤษ) •                        | นามสกุล (ภาษาอังกฤษ)*  |                                           |  |  |  |  |  |  |  |
|               | วันเดือนปีเกิด • 19/12/2563                |                        |                                           |  |  |  |  |  |  |  |
|               | ที่อยู่ (บรรทัดที่ 1)                      |                        |                                           |  |  |  |  |  |  |  |
|               | ที่อยู่ (บารทัดที่ 2)                      |                        |                                           |  |  |  |  |  |  |  |
|               | รหัสไปรษณีย์                               | จังหวัด , อำเภอ , ตำบล |                                           |  |  |  |  |  |  |  |
|               | โทรศัพท์                                   | โทรศัพท์มือถือ •       | ອີເມຄ •                                   |  |  |  |  |  |  |  |

 ๒. กรอกข้อมูลประวัติส่วนตัว ชื่อ นามสกุล ที่อยู่ เบอร์โทรศัพท์ อีเมล ข้อมูล ตำแหน่ง / สถานที่ทำงาน หลังจากนั้น คลิก บันทึก ตามรูป

| 1.ประวัติส่วนตัว        |                        |                        |                              |      |       |   |                 |
|-------------------------|------------------------|------------------------|------------------------------|------|-------|---|-----------------|
| เลขที่ประจำตัวประชาชน * | 1234567890123          |                        |                              |      |       |   |                 |
| คำนำหน้าชื่อ *          | นาย                    |                        |                              |      |       |   |                 |
| ชื่อ(ภาษาไทย) *         | ขยัน                   | นามสกุล (ภาษาไทย) 🔹    | ซื่อสัตย์                    |      |       |   |                 |
| ชื่อ (ภาษาอังกฤษ) 🔹     | Kayan                  | นามสกุล (ภาษาอังกฤษ)*  | Sersud                       |      |       |   |                 |
| วันเดือนปีเกิด •        | 19/12/2535             |                        |                              |      |       |   |                 |
| ที่อยู่ (บรรทัดที่ 1)   | 23 ซอยอารีย์สัมพันธ์ 8 |                        |                              |      |       |   |                 |
| ที่อยู่ (บรรทัคที่ 2)   |                        |                        |                              |      |       |   |                 |
| รหัสไปรษณีย์            | 10400                  | จังหวัด , อำเภอ , ตำบล | กรุงเทพมหานคร เขตพญาไท แขวงเ | สามเ | สนใน  |   |                 |
| โทรศัพท์                | 02123456               | โทรศัพท์มือถือ *       | 0811234567                   |      | อีเมล | • | kayan@cgd.go.th |

| 2.ตำแหน่ง / สถานที      | ที่ทำงาน             |                       |                                       |                   |
|-------------------------|----------------------|-----------------------|---------------------------------------|-------------------|
| ด้าแหน่ง                | เจ้าหน้าที่บัญ       | เจ้าหน้าที่บัญชี      |                                       | พนักงานปฏิบัติการ |
| กระทรวง                 | •                    | 03 : กระทรวงการคลัง   |                                       | ×                 |
| ส่วนราชการ (กรมหรือเ    | .ทียบเท่า)           | 03003 : กรมธนารักษ์   |                                       | *                 |
| หน่วยงาน                | •                    | 0300300030 : ส่านักงา | นธนารักษ์พื้น <mark>ที่</mark> ชลบุรี | ·                 |
| หน่วยงานสังกัด (สำนัก,  | /กอง หรือ เทียบเท่า) | 0300300030 : สำนักงา  | นธนารักษ์พื้นที่ชลบุรี                | ×                 |
| ที่อยู่สถานที่ทำงาน (บร | เรทัดที่ 1)          |                       |                                       |                   |
| รพัสไปรษณีย์            |                      |                       | ຈັ່งหวัด , ອຳເກອ , ທຳນລ               |                   |
| โทรศัพท์                |                      |                       | โทรสาร                                |                   |
| ผู้ที่แก้ไขล่าสุด :     |                      | วันที่แก้ไขล่าสุด :   |                                       | บันทัก            |
| ผู้อนุมัติล่าสุด :      |                      | วันที่อนุมัติล่าสุด : |                                       |                   |

## ๓. ยืนยันการเปลี่ยนแปลงข้อมูล คลิก บันทึก ตามรูป

| ชื่อ (ภาษาอังกฤษ)     | • Kayan               |                                            |                  | นามสกุล (ภาษาอังกฤษ)*                   | Sersud                 |              |                 |  |  |  |
|-----------------------|-----------------------|--------------------------------------------|------------------|-----------------------------------------|------------------------|--------------|-----------------|--|--|--|
| วันเดือนปีเกิด        | • 19/12/253           | 5                                          | 1                |                                         |                        |              |                 |  |  |  |
| ที่อยู่ (บรรทัดที่ 1) | 23 ซอยอารี            | ຍ໌ສັນທັນຣ໌ 8                               |                  |                                         |                        |              |                 |  |  |  |
| ที่อยู่ (บารพัดที่ 2) |                       |                                            |                  |                                         |                        |              |                 |  |  |  |
| รหัสไปรษณีย์          | 10400                 |                                            |                  | ຈັ້າຫຈັດ , ຢຳເກລ , ທ່ານລ                | กรุงเทพมหานคร เขตพญาไท | แขวงสามเสนใน |                 |  |  |  |
| โทรศักร์              | 02123456              | -                                          |                  | Tour Real Martin                        | ទីយក                   |              | kayan@cgd.go.th |  |  |  |
| 2.ด้านหน่ง / สถาร     | ที่ทำงาน              |                                            |                  | G                                       | $\mathbf{O}$           |              |                 |  |  |  |
| ต่านหน่ง              | เจ้าหน้าที่บัง        | เจ้าหน้าที่บัญชี<br>03 : กร<br>แห่าง 03003 |                  | 0                                       |                        |              |                 |  |  |  |
| 0529534               | •                     |                                            |                  | คุณต้องการบันทึกข้อมูล ใช่<br>หรือไม่ ? |                        |              |                 |  |  |  |
| ส่วมราชการ (กรมหรื    | วเพียนเพ่า) *         |                                            |                  |                                         |                        |              |                 |  |  |  |
| หน้วยงาน              |                       | 03003                                      |                  |                                         |                        |              |                 |  |  |  |
| หน่วยงานสังกัด (ส่วน  | ก/กอง หรือ เพียบเท่า) | 03003(                                     |                  | บันทึก                                  | ยกเลิก                 | N.           |                 |  |  |  |
| ที่อยู่สถามที่ทำงาน ( | ารพัดที่ 1)           |                                            |                  |                                         |                        |              |                 |  |  |  |
| าพัดไปรษณีย์          |                       |                                            |                  | ฉังหวัด , ข่าเกอ , คำบก                 |                        |              |                 |  |  |  |
| โทรศัพท์              |                       |                                            |                  | โพรสาร                                  |                        |              |                 |  |  |  |
| ผู้ที่แก้ไขต่าสุด :   |                       | วันที่                                     | กี่แก้ไซล่าสุด : |                                         |                        |              |                 |  |  |  |
|                       |                       |                                            |                  |                                         |                        |              |                 |  |  |  |

๔. พิมพ์แบบฟอร์มลงทะเบียน โดยเข้าที่เมนูข้อมูลส่วนตัว เลือก แก้ไขข้อมูล Employee จะ แสดงรายการ หมายเลขคำร้อง ตามรูป คลิกพิมพ์แบบฟอร์ม ตามรูป

| O- A0300300000P3 | 02                    | 2                  |               |                               | 🏥 กระทรวงการคลัง         | ≔       | 🗄 03003 กรมธนารักษ์ | 19/12/2563, 12:53 |
|------------------|-----------------------|--------------------|---------------|-------------------------------|--------------------------|---------|---------------------|-------------------|
| MENU             | 🚢 แก้ไขข้อมูล E       | mployee 🕞 แก้ไซข้อ | มูลรหัสผ่าน   |                               |                          |         |                     | R1:ใช้งานได้      |
| •                | เลขที่รายงาน          | สถานะ วันที่แก้ไข  | ผู้แก้ไข      | พิมพ์ฟอร์                     | น ไฟล์แบบฟอร์ม           |         | ไฟล์แนบเอก          | สาร               |
|                  | 63001381              | NEW Dec 19, 2020   | A0300300000P3 | 302 📑 พิมพ์ฟ                  | อร์ม 🗲 แนบแบบฟอร์        |         | > แบบเอกสาร         | รเพิ่มเติม        |
| Ċ                | 1.ປรະວັທີສ່ວນທັວ      |                    |               |                               |                          |         |                     |                   |
|                  | เลขที่ประจำคัวประชาช  | u* 1234567890123   |               |                               |                          |         |                     |                   |
|                  | คำนำหน้าชื่อ          | • นาย              |               |                               |                          |         |                     |                   |
|                  | ชื่อ(ภาษาไทย)         | • ขยัน             |               | นามสกุล (ภาษาไทย) 🔹           | ซื่อสัตย์                |         |                     |                   |
|                  | ชื่อ (ภาษาอังกฤษ)     | • Kayan            |               | ນາມສກຸຄ (ກາษາອັงกฤษ) <b>*</b> | Sersud                   |         |                     |                   |
|                  | วันเดือนปีเกิด        | • 19/12/2535       |               |                               |                          |         |                     |                   |
|                  | ที่อยู่ (บรรทัดที่ 1) | 23 ซอยอารีย์สัมพัน | ซ์ 8          |                               |                          |         |                     |                   |
|                  | ที่อยู่ (บรรทัดที่ 2) |                    |               |                               |                          |         |                     |                   |
|                  | รพัสไปรษณีย์          | 10400              |               | จังหวัด , อำเภอ , คำบล        | กรุงเทพมหานคร เขตพญาไท ส | ามเสนใน |                     |                   |
|                  | โทรตัพท์              | 02123456           |               | โทรศัพท์มือถือ                | 0811234567               | อีเม    | a kavan             | n⊚cad.ao.th       |

๕. พิมพ์แบบฟอร์ม PDF ไฟล์ ที่ได้จากระบบ พร้อมลงนามผู้ลงทะเบียนและเสนอให้ ผู้มีอำนาจลงนาม ตามรูป

| ຈະບບ New GFMIS Thai                                              |                                                                                                    |                                                                                                    |
|------------------------------------------------------------------|----------------------------------------------------------------------------------------------------|----------------------------------------------------------------------------------------------------|
| น่วยเปิกจ่าย สำนักงานขนาวักษ์พื้นที่ขอบุวี                       |                                                                                                    |                                                                                                    |
| nai เลขที่คำร้อง: 63001381                                       |                                                                                                    |                                                                                                    |
| นามสกุล                                                          |                                                                                                    |                                                                                                    |
|                                                                  |                                                                                                    |                                                                                                    |
|                                                                  |                                                                                                    |                                                                                                    |
| Van lando an langan 19385-7000193                                |                                                                                                    |                                                                                                    |
| 12,900 070125                                                    |                                                                                                    |                                                                                                    |
| ง/ <del>ด้าบล</del> สามเสนใน                                     |                                                                                                    |                                                                                                    |
| วัด กรุงเทพมหานคร                                                |                                                                                                    |                                                                                                    |
| ทัพท์ 02123456                                                   |                                                                                                    |                                                                                                    |
| ail Address kayan@cgd.go.th                                      |                                                                                                    |                                                                                                    |
|                                                                  |                                                                                                    |                                                                                                    |
| บ พนักงานปฏิบัติการ                                              |                                                                                                    |                                                                                                    |
| านักงานธนารักษ์พื้นที่ขอบุรี                                     |                                                                                                    |                                                                                                    |
| <b>กระทรวง</b> กระทรวงกระจ                                       |                                                                                                    |                                                                                                    |
|                                                                  |                                                                                                    |                                                                                                    |
| จังหวัด                                                          |                                                                                                    |                                                                                                    |
| โทรสาร                                                           |                                                                                                    |                                                                                                    |
| สานราชการถึงปฏิบัติศาสหลักเกณฑ์และระเบียงที่เกี่ยวข้องที่        |                                                                                                    |                                                                                                    |
| กระทรวรการหลือการห                                               |                                                                                                    |                                                                                                    |
| 87/3                                                             |                                                                                                    |                                                                                                    |
| พัวหน้าตัวนวายการ                                                |                                                                                                    |                                                                                                    |
| · · · · · · · · · · · · · · · · · · ·                            |                                                                                                    |                                                                                                    |
| สามหมุง<br>รัณซี่//                                              |                                                                                                    |                                                                                                    |
| หมายเหตุ : หัวหน้าส่วนราชการหมายอึง หัวหน้าส่วนราชการที่เปิกเงิน |                                                                                                    |                                                                                                    |
| กับกรมบัญชีกลาง หรือ คลังจังหวัด                                 |                                                                                                    |                                                                                                    |
| สำหรับเจ้าหน้าที่ทอเบียน                                         |                                                                                                    |                                                                                                    |
| ด้าเนินการเรียบรัจอแต้ว                                          |                                                                                                    |                                                                                                    |
|                                                                  |                                                                                                    |                                                                                                    |
|                                                                  |                                                                                                    |                                                                                                    |
|                                                                  |                                                                                                    |                                                                                                    |
| arfa                                                             |                                                                                                    |                                                                                                    |
|                                                                  |                                                                                                    |                                                                                                    |
| 1                                                                |                                                                                                    |                                                                                                    |
|                                                                  | 121UU New GFMIS Thai       izedinine     éntimustrinédiatençi       valance     63001381       valance     63001381       valance     63001381       valance     63001381       valance     63001381       valance     63001381       valance     63001381       valance     63001381       innovation     123456780123       innovation     63001381       innovation     63001381       innovation     640013 | Statution     # Statutation Statutation       sail     Statution     # Statutation       sail     Statution     # Statutation       sail     Statutation     # Statutation       sail     Statutation     # Statutation       sail     Statutation     # Statutation       sail     Statutation     # Statutation       sain     Statutation     # Statutation       sain     Statutation     # Statutation       sain     Statutation     # Statutation       sain     Statutation     # Statutation       sain     Statutation     # Statutation       sain     Statutation     # Statutation       sain     Statutation     # Statutation       sain     Statutation     # Statutation       sain     Statutation     # Statutation       sain     Statutation     # Statutation       sain     Statutation     # Statutation       sain     Statutation     # Statutation       sain     Statutation     # Statutation       sain     < |

๖. นำแบบฟอร์มลงทะเบียนผู้ใช้งาน ระบบ New GFMIS Thai ที่หัวหน้าส่วนราชการลงนาม เรียบร้อยแล้ว Scan บันทึกเป็นไฟล์รูปภาพ (.JPG) หรือ PDF ไฟล์ หลังจากนั้น เข้าระบบที่เมนูข้อมูลส่วนตัว แก้ไขข้อมูล Employee รายการหมายเลขคำร้อง คลิก แนบแบบฟอร์ม ตามรูป

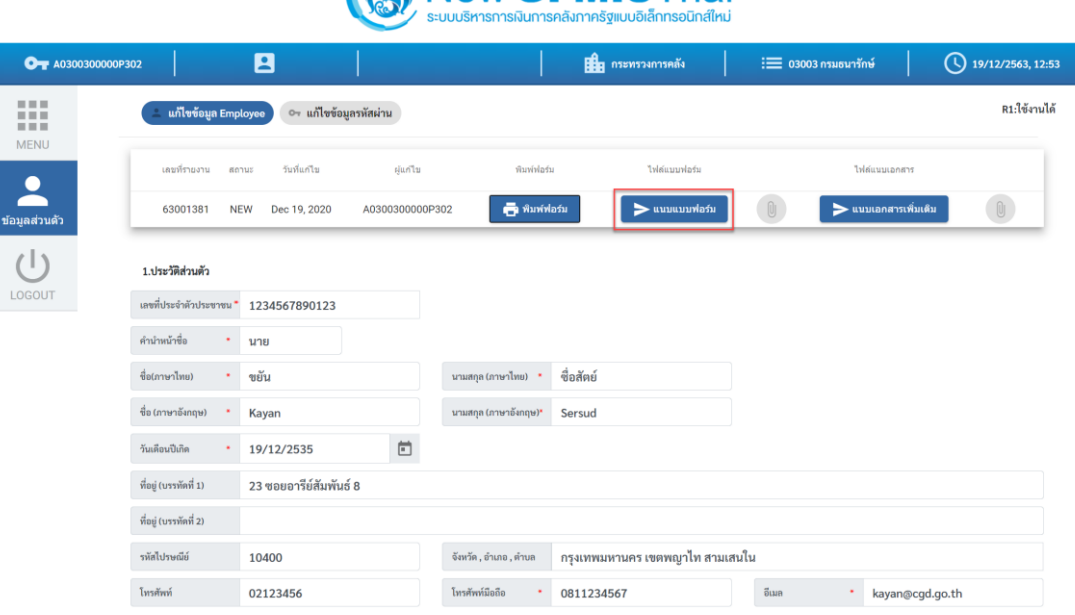

# 

๗. เลือกไฟล์แบบฟอร์มที่ต้องการแนบ คลิก Open

| 💿 Open                                                                   |                                                                |         |                  | ×      |
|--------------------------------------------------------------------------|----------------------------------------------------------------|---------|------------------|--------|
| $\leftarrow$ $\rightarrow$ $\checkmark$ $\uparrow$ $\clubsuit$ > This PC | > Downloads                                                    | ٽ ~     | Search Downloads | م      |
| Organize • New folder                                                    |                                                                |         | [==              | • 🔳 🕜  |
| 3D Objects                                                               | Name Date modified                                             | Туре    | S                | ize 🔨  |
| E Desktop                                                                | ∽ Today (1)                                                    |         |                  |        |
| Documents                                                                | แบบลงหะเบียนผู้ใช้งาน ระบบ New GFMIS_Signed 12/19/2020 1:37 PM | l Chron | ne HTML Docu     | 124 KB |
| 🕂 Downloads                                                              | ✓ Yesterday (1)                                                |         |                  |        |
| J Music                                                                  | ×                                                              |         |                  | ~      |
| File name:                                                               | แบบลงทะเบียนผู้ใช้งาน ระบบ New GFMIS_Signed                    | ~       | PDF File         | ~      |
|                                                                          |                                                                |         | Open             | Cancel |

๘. แนบเอกสารเพิ่มเติม ได้แก่ สำเนาบัตรประชาชน คำสั่งมอบหมายเป็นลายลักษณ์อักษร โดยต้องสแกนเอกสารเป็นไฟล์เดียวกัน หลังจากนั้น คลิก แนบเอกสารเพิ่มเติม ตามรูป

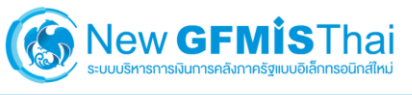

| <b>OT</b> A03003 | 00000P302 |               | E        |              |                |              | กระทรวงการคลัง | i <b>三</b> 030 | 003 กรมธนารักษ์ | (            | J 19/12/2563, 12:53 |
|------------------|-----------|---------------|----------|--------------|----------------|--------------|----------------|----------------|-----------------|--------------|---------------------|
|                  | (         | 🔔 แก้ไขข้อมูล | Employee | 🗠 แก้ไขข้อ:  | มูลรหัสผ่าน    |              |                |                |                 |              | R1:ใช้งานได้        |
| MENU             |           | เลขที่รายงาน  | สถานะ    | วันที่แก้ไข  | ผู้แก้ไข       | พิมพ์ฟอร์ม   | ไฟล์แบบฟอร์ม   |                | ไฟล์แบบ         | อกสาร        | _                   |
| ข้อมูลส่วนดัว    |           | 63001381      | NEW      | Dec 19, 2020 | A030030000P302 | 📑 พิมพ์ฟอร์ม | ► แบบแบบฟอร์ม  | U              | איזאונאט 🗲      | สารเพิ่มเดิม | 0                   |

๙. จากนั้น คลิก บันทึก ระบบจะส่งข้อมูลให้กับกรมบัญชีกลางเพื่ออนุมัติการลงทะเบียน

ตามรูป

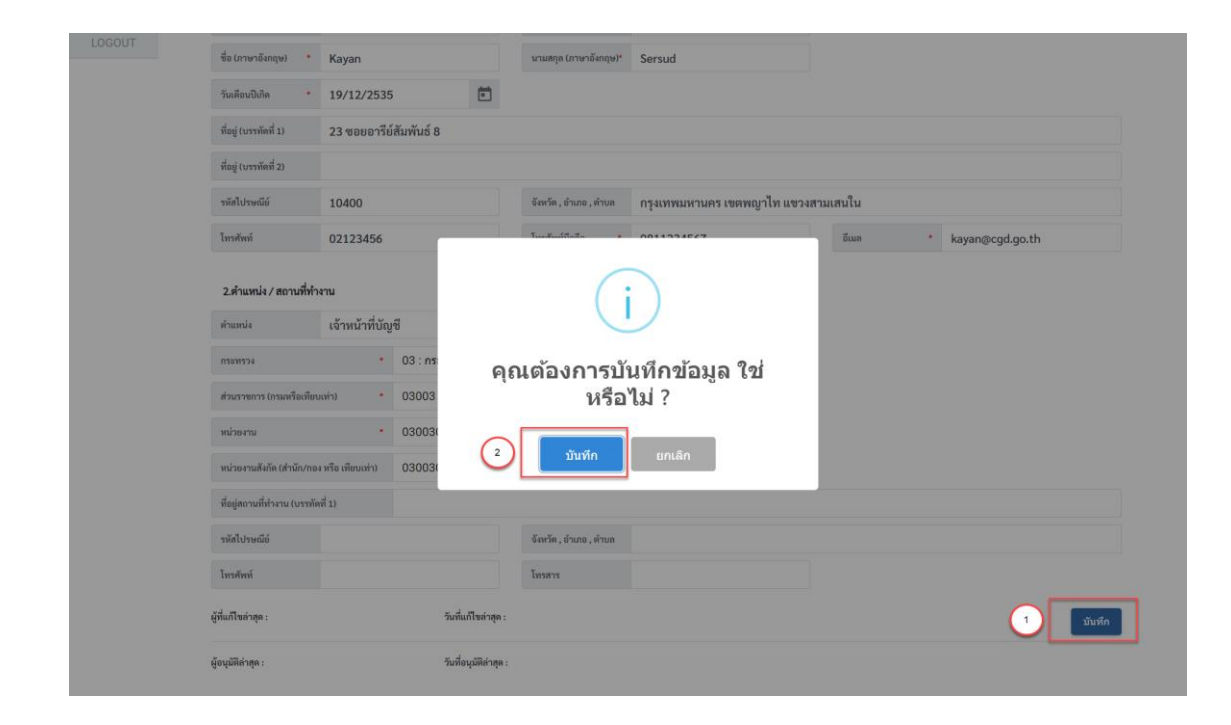